## Brza pretraga dokumenata i izvještaja

Ove upute dostupne su i na našem YouTube kanalu.

Brza i precizna pretraga informacija u dokumentima i izvještajima s većim brojem strana omogućena je klikom na povećalo s desne strane strelica za pretragu stranica, koje se nalaze na traci ispod prikaza dokumenata i izvještaja.

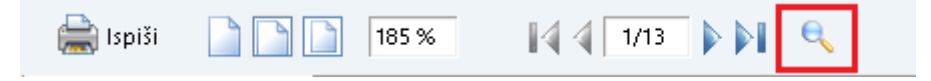

Klikom na povećalo otvara se dio sučelja za pretragu po dokumentima.

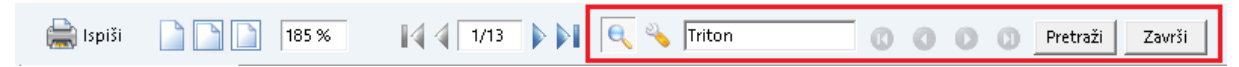

Upišemo traženi pojam u polje za pretragu. Klikom na tipku Pretraži sustav će označiti plavom bojom riječ u dokumentu koja je identična pojmu upisanom u tražilicu.

| 8          | 08.03.2018 | 08.03.2018     | 0 Terset papir             | 2405 | 2,65     |        | 1,86      | 0,80     |
|------------|------------|----------------|----------------------------|------|----------|--------|-----------|----------|
| 8          | 08.03.2018 | 08.03.2018     | 0 Terset papir             | 2405 | 2,65     |        | 0,00      | 2,65     |
| 8          | 08.03.2018 | 08.03.2018     | 0 Terset papir             | 2405 | 0,80     |        | 0,00      | 0,80     |
| 1          | 02.02.2019 | 02.02.2019     | 0 Stamenac trgovina d.o.o. | 2074 | 6,33     |        | 0,00      | 6,33     |
| 1          | 02.02.2019 | 02.02.2019     | 0 Stamenac trgovina d.o.o. | 2074 | 16,59    |        | 10,26     | 6,33     |
| 1-006-10   | 22.03.2019 | 22.03.2019     | 0 Triton Hotel             | 2026 | 2.000,00 | 33,38  | 225,13    | 1.741,50 |
| 31-008-10  | 13.05.2019 | 13.05.2019     | 0 KONČAR INEM d.o.o.       | 1974 | 0,17     |        | 0,02      | 0,14     |
| 31-008-10  | 13.05.2019 | 13.05.2019     | 0 KONČAR INEM d.o.o.       | 1974 | 0,14     |        | 0,00      | 0,14     |
| 1-18-10    | 17.05.2019 | 24.05.2019     | 7 Leona Super Store        | 1963 | 26,54    |        | 3,52      | 23,02    |
| 3-18-10    | 17.05.2019 | 24.05.2019     | 7 Eklekta d.o.o.           | 1963 | 26,54    | 3,52   | 0,00      | 23,02    |
| 1-18-10    | 17.05.2019 | 24.05.2019     | 7 Leona Super Store        | 1963 | 23,02    |        | 0,00      | 23,02    |
| 3-18-10    | 17.05.2019 | 24.05.2019     | 7 Eklekta d.o.o.           | 1963 | 23,02    |        | 0,00      | 23,02    |
| 22-006-10  | 27.05.2019 | 27.05.2019     | 0 KONČAR INEM d.o.o.       | 1960 | 17,19    |        | 0,00      | 17,19    |
| 22-006-10  | 27.05.2019 | 27.05.2019     | 0 KONČAR INEM d.o.o.       | 1960 | 88,66    | 68,84  | 2,63      | 17,19    |
| 1          | 20.09.2019 | 20.09.2019     | 0 KONČAR INEM d.o.o.       | 1844 | 79,63    |        | 45,10     | 34,53    |
| 1          | 20.09.2019 | 20.09.2019     | 0 KONČAR INEM d.o.o.       | 1844 | 34,53    |        | 0,00      | 34,53    |
| 107-006-10 | 04.01.2020 | 04.01.2020     | 0 Triton Hotel             | 1738 | 16,59    | 5,31   | 0,00      | 11,28    |
| 107-006-10 | 04.01.2020 | 04.01.2020     | 0 Triton Hotel             | 1738 | 11,28    |        | 0,00      | 11,28    |
| 27-007-10  | 11.01.2020 | 11.01.2020     | 0 Stamenac trgovina d.o.o. | 1731 | 71,94    |        | 0,00      | 71,94    |
| 27-007-10  | 11.01.2020 | 11.01.2020     | 0 Stamenac trgovina d.o.o. | 1731 | 82,95    | 6,11   | 4,90      | 71,94    |
| 21-500-10  | 01.02.2020 | 01.02.2020     | 0 Index                    | 1710 | 829,52   | 100,08 | 10,03     | 719,42   |
| 21-500-10  | 01.02.2020 | 01.02.2020     | 0 Index                    | 1710 | 719,42   |        | 0,00      | 719,42   |
| 3-787-10   | 13.02.2020 | 13.02.2020     | 0 Leona Super Store        | 1698 | 66,36    |        | 8,81      | 57,55    |
| 3-787-10   | 13.02.2020 | 13.02.2020     | 0 Leona Super Store        | 1698 | 57,55    |        | 0,00      | 57,55    |
|            |            |                |                            | 1000 |          |        | 2.00      |          |
| 185 9      | 6 4 1/13   | 🕨 🕅 🔍 🔧 Triton | 🕜 🔘 🚺 🛛 Pretraži Završi    |      |          |        | Oblik: St | andardni |

Prema odabranim parametrima pretrage sustav označava plavom bojom prvu riječ koju je pronašao u dokumentu ili izvještaju. Klikom na strelice koje se nalaze odmah iza polja za pretragu tražimo slijedeće identične pojmove.

## **Postavke pretrage:**

Klikom na ikonu ključa koja s nalazi pored ikone povećala, te postavljanjem kvačice ispred ponuđenih opcija definiramo postavke pretrage:

| 22-006-10  | 27.05.2019 | 27.05.2019 | 0 KONČAR INEM                                         | d.o.o.                                | 1960 |  |
|------------|------------|------------|-------------------------------------------------------|---------------------------------------|------|--|
| 1          | 20.09.2019 | 20.09.2019 | 0 KONČAR INEM                                         | d.o.o.                                | 1844 |  |
| 1          | 20.09.2019 | 20.09.2019 | 0 KONČAR INEM                                         | d.o.o.                                | 1844 |  |
| 107-006-10 | 04.01.2020 | 04.01.2020 | 0 Triton Hotel                                        |                                       | 1738 |  |
| 107-006-10 | 04.01.2020 | 04.01.2020 | 0 Triton Hotel                                        |                                       | 1738 |  |
| 27-007-10  | 11.01.2020 | 11.01.2020 | Pokaži sve rezultate                                  | 1a d.o.o.                             | 1731 |  |
| 27-007-10  | 11.01.2020 | 11.01.2020 | Razlikuj mala i velika slova<br>Sense siliste sile Xi | ta d.o.o.                             | 1731 |  |
| 21-500-10  | 01.02.2020 | 01.02.2020 | Samo cijele rijeci                                    |                                       | 1710 |  |
| 21-500-10  | 01.02.2020 | 01.02.2020 | <ul> <li>Pretraga od prve stranice</li> </ul>         |                                       | 1710 |  |
| 3-787-10   | 13.02.2020 | 13.02.2020 | Pretraga od trenutne stranice                         | re                                    | 1698 |  |
| 3-787-10   | 13.02.2020 | 13.02.2020 | Uvijek prikaži formu za pretragu                      | e                                     | 1698 |  |
|            |            |            | Zapamti postavke za pretragu                          | · · · · · · · · · · · · · · · · · · · | 1000 |  |
| 185 %      | 1/13       | D D 0 3    | 000                                                   | Pretraži Završi                       |      |  |
|            |            |            |                                                       |                                       |      |  |

• **Prikaži sve rezultate:** Ova opcija pretražit će i označiti sve rezultate odmah, bez potrebe za korištenjem strelice za prijelaz od rezultata do rezultata

| 107-006-10 | 04.01.2020 | 04.01.2020 | 0 Triton Hotel             | 1738 | 16 59  | 5 31   | 0.00  | 11.28  |
|------------|------------|------------|----------------------------|------|--------|--------|-------|--------|
| 107-006-10 | 04.01.2020 | 04.01.2020 | 0 Triton Hotel             | 1738 | 11.28  | 0,01   | 0,00  | 11,20  |
| 27-007-10  | 11.01.2020 | 11.01.2020 | 0 Stamenac troovina dio o  | 1731 | 71.94  |        | 0,00  | 71.94  |
| 27-007-10  | 11.01.2020 | 11.01.2020 | 0 Stamenac trgovina d.o.o. | 1731 | 82.95  | 6.11   | 4.90  | 71,04  |
| 21-500-10  | 01.02.2020 | 01.02.2020 | 0 Index                    | 1710 | 829.52 | 100.08 | 10.03 | 719./2 |
| 21-500-10  | 01.02.2020 | 01.02.2020 | 0 Index                    | 1710 | 719.42 | 100,00 | 0.00  | 719.42 |
| 3,787,10   | 13.02.2020 | 13.02.2020 | 0 Leona Super Store        | 1698 | 66.36  |        | 8.81  | 57.55  |
| 3-787-10   | 13.02.2020 | 13.02.2020 | 0 Leona Super Store        | 1698 | 57.55  |        | 0,01  | 57.55  |
| 1-110-10   | 19.02.2020 | 19.02.2020 | 0 Stamenac troovina dio o  | 1692 | 575.54 |        | 0,00  | 575.54 |
| 1-110-10   | 19.02.2020 | 19.02.2020 | 0 Stamenac trgovina dio o  | 1692 | 663.61 | 88.07  | 0,00  | 575.54 |
| 4-006-10   | 24 02 2020 | 24.02.2020 |                            | 1687 | 7.50   | 00,01  | 2 00  | 5.51   |
| 10-006-10  | 24 02 2020 | 24.02.2020 | 0 KONČAR INEM dio o        | 1687 | 13.27  |        | 2 00  | 11.27  |
| 13-006-10  | 24 02 2020 | 24.02.2020 | 0 KONČAR INEM d.o.o.       | 1687 | 8.63   |        | 1.14  | 7.48   |
| 14-006-10  | 24 02 2020 | 24 02 2020 | 0 Andros Androikos         | 1687 | 8.63   |        | 1 14  | 7 48   |
| 9-006-10   | 24 02 2020 | 24 02 2020 | 0 KONČAR INEM d o o        | 1687 | 8.63   |        | 1 14  | 7 48   |
| 22-006-10  | 24.02.2020 | 24.02.2020 | 0 Ivana Ivanić             | 1687 | 16.59  |        | 0.00  | 16.59  |
| 4-006-10   | 24.02.2020 | 24.02.2020 | 0 KONČAR INEM d.o.o.       | 1687 | 5.51   |        | 0.00  | 5.51   |
| 10-006-10  | 24.02.2020 | 24.02.2020 | 0 KONČAR INEM d.o.o.       | 1687 | 11.27  |        | 0.00  | 11.27  |
| 13-006-10  | 24.02.2020 | 24.02.2020 | 0 KONČAR INEM d.o.o.       | 1687 | 7.48   |        | 0.00  | 7.48   |
| 14-006-10  | 24.02.2020 | 24.02.2020 | 0 Andros Androikos         | 1687 | 7.48   |        | 0.00  | 7.48   |
| 9-006-10   | 24.02.2020 | 24.02.2020 | 0 KONČAR INEM d.o.o.       | 1687 | 7.48   |        | 0.00  | 7.48   |
| 22-006-10  | 24.02.2020 | 24.02.2020 | 0 Ivana Ivanić             | 1687 | 16,59  |        | 0.00  | 16,59  |
| 6-787-10   | 25.02.2020 | 25.02.2020 | 0 KONČAR INEM d.o.o.       | 1686 | 57,55  |        | 0.00  | 57.55  |
| 25-006-10  | 25.02.2020 | 25.02.2020 | 0 Ivana Ivanić             | 1686 | 33,18  |        | 0,00  | 33,18  |
| 26-006-10  | 25.02.2020 | 25.02.2020 | 0 Eklekta d.o.o.           | 1686 | 28,78  |        | 0,00  | 28,78  |
| 1-500-10   | 25.02.2020 | 25.02.2020 | 0 Triton Hotel             | 1686 | 265,45 |        | 0,00  | 265,45 |
| 9-500-10   | 25.02.2020 | 25.02.2020 | 0 Stamenac trgovina d.o.o. | 1686 | 793,21 | 555,98 | 0,00  | 237,23 |
| 6-787-10   | 25.02.2020 | 25.02.2020 | 0 KONČAR INEM d.o.o.       | 1686 | 66,36  |        | 8,81  | 57,55  |
| 25-006-10  | 25.02.2020 | 25.02.2020 | 0 Ivana Ivanić             | 1686 | 33,18  |        | 0,00  | 33,18  |
| 26-006-10  | 25.02.2020 | 25.02.2020 | 0 Eklekta d.o.o.           | 1686 | 33,18  | 4,40   | 0,00  | 28,78  |
| 1-500-10   | 25.02.2020 | 25.02.2020 | 0 Triton Hotel             | 1686 | 265,45 |        | 0,00  | 265,45 |
| 9-500-10   | 25.02.2020 | 25.02.2020 | 0 Stamenac trgovina d.o.o. | 1686 | 829,52 | 32,78  | 3,52  | 793,21 |

• **Razlikuj mala i velika slova:** Pretraga će uvažiti samo riječi koje su u potpunosti identične pojmu u tražilici. Npr. ako malim slovima upišemo riječ *triton,* pretraga neće pronaći niti jedan točan rezultat.

| Broj računa | računa     | dospjeća   | Odgoda     | Partner                  | Kašnjenje | računa   | dio storna | storna | Uplate | Neplaćeno |
|-------------|------------|------------|------------|--------------------------|-----------|----------|------------|--------|--------|-----------|
| 1           | 01.01.2017 | 01.01.2017 | 0          | Eklekta d.o.o.           | 2836      | 29,46    |            |        | 0,00   | 29,46     |
| 1           | 01.01.2017 | 01.01.2017 | 0          | Eklekta d.o.o.           | 2836      | 76,18    |            |        | 0,00   | 76,18     |
| 1           | 01.01.2017 | 01.01.2017 | 0          | Eklekta d.o.o.           | 2836      | 73,66    |            |        | 44,20  | 29,46     |
| 1           | 01.01.2017 | 01.01.2017 | 0          | Eklekta d.o.o.           | 2836      | 86,80    |            |        | 10,62  | 76,18     |
| 1           | 01.01.2017 | 01.01.2017 | 0          | Stamenac trgovina d.o.o. | 2836      | 124,76   |            |        | 17,52  | 107,24    |
| 1           | 01.01.2017 | 01.01.2017 | 0          | Eklekta d.o.o.           | 2836      | 29,46    |            |        | 0,00   | 29,46     |
| 1           | 01.01.2017 | 01.01.2017 | 0          | Eklekta d.o.o.           | 2836      | 76,18    |            |        | 0,00   | 76,18     |
| 6           | 23.06.2017 | 23.06.2017 | 0          | Stamenac trgovina d.o.o. | 2663      | 6,64     |            |        | 0,00   | 6,64      |
| 6           | 23.06.2017 | 23.06.2017 | 0          | Eklekta d.o.o.           | 2663      | 79,63    |            |        | 0,00   | 79,63     |
| 6           | 23.06.2017 | 23.06.2017 | 0          | Stamenac trgovina d.o.o. | 2663      | 19,91    |            |        | 13,27  | 6,64      |
| 6           | 23.06.2017 | 23.06.2017 | 0          | Stamenac trgovina d.o.o. | 2663      | 39,82    |            |        | 33,18  | 6,64      |
| 6           | 23.06.2017 | 23.06.2017 | 0          | Eklekta d.o.o.           | 2663      | 79,63    |            |        | 0,00   | 79,63     |
| 6           | 23.06.2017 | 23.06.2017 | 0          | Stamenac trgovina d.o.o. | 2663      | 6,64     |            |        | 0,00   | 6,64      |
| 6           | 23.06.2017 | 23.06.2017 | 0          | Eklekta d.o.o.           | 2663      | 79,63    |            |        | 0,00   | 79,63     |
| 8           | 08.03.2018 | 08.03.2018 | 0          | Terset papir             | 2405      | 2,65     |            |        | 1,86   | 0,80      |
| 8           | 08.03.2018 | 08.03.2018 | 0          | Terset papir             | 2405      | 2,65     |            |        | 0,00   | 2,65      |
| 8           | 08.03.2018 | 08.03.2018 | 0          | Terset papir             | 2405      | 0,80     |            |        | 0,00   | 0,80      |
| 1           | 02.02.2019 | 02.02.2019 | 0          | Stamenac trgovina d.o.o. | 2074      | 6,33     |            |        | 0,00   | 6,33      |
| 1           | 02.02.2019 | 02.02.2019 | 0          | Stamenac trgovina d.o.o. | 2074      | 16,59    |            |        | 10,26  | 6,33      |
| 1-006-10    | 22.03.2019 | 22.03.2019 |            | Triton Hotel             | 2026      | 2.000,00 |            | 33,38  | 225,13 | 1.741,50  |
| 31-008-10   | 13.05.2019 | 13.05.2019 | 0          | KONČAR INEM d.o.o.       | 1974      | 0,17     |            |        | 0,02   | 0,14      |
| 31-008-10   | 13.05.2019 | 13.05.2019 | 0          | KONČAR INEM d.o.o.       | 1974      | 0,14     |            |        | 0,00   | 0,14      |
| 1-18-10     | 17.05.2019 | 24.05.2019 | 7          | Leona Super Store        | 1963      | 26,54    |            |        | 3,52   | 23,02     |
| 3-18-10     | 17.05.2019 | 24.05.2019 | 7          | Eklekta d.o.o.           | 1963      | 26,54    |            | 3,52   | 0,00   | 23,02     |
| 1-18-10     | 17.05.2019 | 24.05.2019 | 7          | Leona Super Store        | 1963      | 23,02    |            |        | 0,00   | 23,02     |
| 3-18-10     | 17.05.2019 | 24.05.2019 | 7          | Eklekta d.o.o.           | 1963      | 23,02    |            |        | 0,00   | 23,02     |
| 22-006-10   | 27.05.2019 | 27.05.2019 | 0          | KONČAR INEM d.o.o.       | 1960      | 17,19    |            |        | 0,00   | 17,19     |
| 22-006-10   | 27.05.2019 | 27.05.2019 | 0          | KONČAR INEM d.o.o.       | 1960      | 88,66    |            | 68,84  | 2,63   | 17,19     |
| 1           | 20.09.2019 | 20.09.2019 | 0          | KONČAR INEM d.o.o.       | 1844      | 79,63    |            |        | 45,10  | 34,53     |
| 1           | 20.09.2019 | 20.09.2019 | 0          | KONČAR INEM d.o.o.       | 1844      | 34,53    |            |        | 0,00   | 34,53     |
| 107-006-10  | 04.01.2020 | 04.01.2020 | 0          | Triton Hotel             | 1738      | 16,59    |            | 5,31   | 0,00   | 11,28     |
| 107-006-10  | 04.01.2020 | 04.01.2020 | <b>~</b> 0 | Triton Hotel             | 1738      | 11,28    |            |        | 0,00   | 11,28     |

• **Samo cijele riječi:** Pretraživat će se isključivo cijele riječi. Ukoliko ova opcija nije aktivna možemo pretraživati po odabranim izrazima – na zadanom primjeru pretražili smo *Trit*, te smo dobili sve pojave riječi *Triton*. Aktiviranjem ove opcije pretraga neće pronaći rezultate označene ispod.

| 8          | 08.03.2018 | 08.03.2018 | 0 Terset papir             | 2405 | 2,65     |       | 0,00   | 2,65     |
|------------|------------|------------|----------------------------|------|----------|-------|--------|----------|
| 8          | 08.03.2018 | 08.03.2018 | 0 Terset papir             | 2405 | 0,80     |       | 0,00   | 0,80     |
| 1          | 02.02.2019 | 02.02.2019 | 0 Stamenac trgovina d.o.o. | 2074 | 6,33     |       | 0,00   | 6,33     |
| 1          | 02.02.2019 | 02.02.2019 | 0 Stamenac trgovina d.o.o. | 2074 | 16,59    |       | 10,26  | 6,33     |
| 1-006-10   | 22.03.2019 | 22.03.2019 | 0 Triton Hotel             | 2026 | 2.000,00 | 33,38 | 225,13 | 1.741,50 |
| 31-008-10  | 13.05.2019 | 13.05.2019 | 0 KONČAR INEM d.o.o.       | 1974 | 0,17     |       | 0,02   | 0,14     |
| 31-008-10  | 13.05.2019 | 13.05.2019 | 0 KONČAR INEM d.o.o.       | 1974 | 0,14     |       | 0,00   | 0,14     |
| 1-18-10    | 17.05.2019 | 24.05.2019 | 7 Leona Super Store        | 1963 | 26,54    |       | 3,52   | 23,02    |
| 3-18-10    | 17.05.2019 | 24.05.2019 | 7 Eklekta d.o.o.           | 1963 | 26,54    | 3,52  | 0,00   | 23,02    |
| 1-18-10    | 17.05.2019 | 24.05.2019 | 7 Leona Super Store        | 1963 | 23,02    |       | 0,00   | 23,02    |
| 3-18-10    | 17.05.2019 | 24.05.2019 | 7 Eklekta d.o.o.           | 1963 | 23,02    |       | 0,00   | 23,02    |
| 22-006-10  | 27.05.2019 | 27.05.2019 | 0 KONČAR INEM d.o.o.       | 1960 | 17,19    |       | 0,00   | 17,19    |
| 22-006-10  | 27.05.2019 | 27.05.2019 | 0 KONČAR INEM d.o.o.       | 1960 | 88,66    | 68,84 | 2,63   | 17,19    |
| 1          | 20.09.2019 | 20.09.2019 | 0 KONČAR INEM d.o.o.       | 1844 | 79,63    |       | 45,10  | 34,53    |
| 1          | 20.09.2019 | 20.09.2019 | 0 KONČAR INEM d.o.o.       | 1844 | 34,53    |       | 0,00   | 34,53    |
| 107-006-10 | 04.01.2020 | 04.01.2020 | 0 Triton Hotel             | 1738 | 16,59    | 5,31  | 0,00   | 11,28    |
| 107-006-10 | 04.01.2020 | 04.01.2020 | 0 Triton Hotel             | 1738 | 11,28    |       | 0,00   | 11,28    |
| 27-007-10  | 11.01.2020 | 11.01.2020 | 0 Stamenac trgovina d.o.o. | 1731 | 71,94    |       | 0,00   | 71,94    |
| 27-007-10  | 11.01.2020 | 11.01.2020 | 0 Stamenac trgovina d.o.o. | 1731 | 82,95    | 6,11  | 4,90   | 71,94    |

## • Pretraga od prve stranice: Pretraga će krenuti od prve stranice dokumenta

• **Pretraga od trenutne stranice:** Pretraga će krenuti od stranice zadane u dijelu sučelja za upravljanje stranicama s lijeve strane pretrage

• **Uvijek prikaži formu za pretragu:** Sučelje za pretragu bit će uvijek vidljivo prilikom rada s dokumentima umjesto da je vidljiva samo ikona povećala

• **Zapamti postavke za pretragu:** Odabrane postavke za pretragu sustav će zapamtiti tako da se ne moraju postavljati svaki put kada uđemo u novi dokument, ili ponovno pokrenemo program